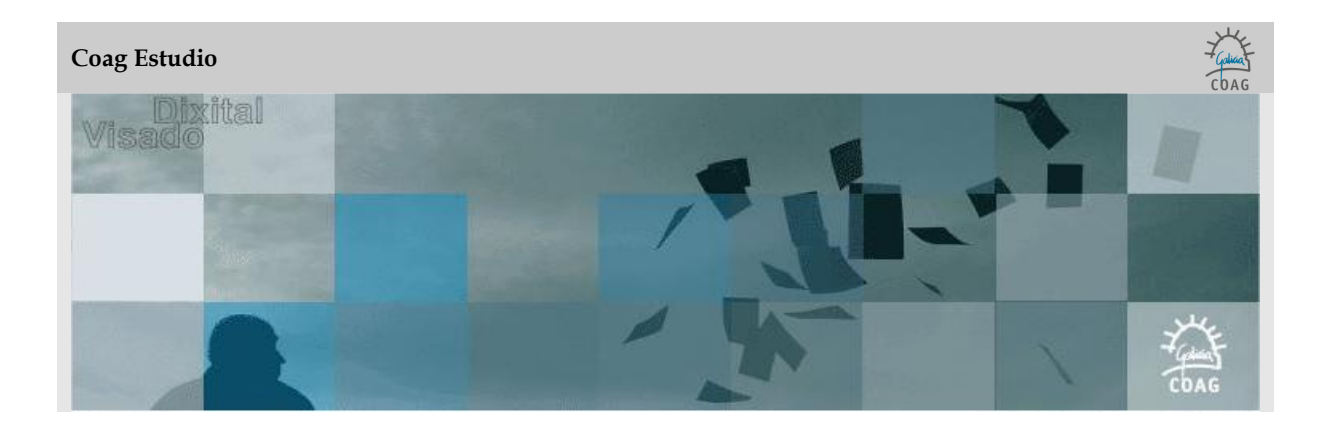

## ACTUALIZACIÓN MANUAL

No caso de que a actualización automática de CoagEstudio non consiga descargar da web do COAG o paquete cos novos arquivos do programa, pode intentar facelo manualmente seguindo os seguintes pasos.

- Ir a <u>http://www.coag.es/serviciosdixitais/descargas/Coag Estudio Aplicacion/Aplicacion32.zip</u> e descargar o zip na carpeta máis recente con formato AplicaciónXX que existe onde se atopa instalado o CoagEstudio, normalmente en c:\Archivos de programa\Coag Estudio.
- Descomprimir o zip na carpeta AplicacionXX sobreescribindo os arquivos existentes.
- Na anterior carpeta comprobar e editar se procede o arquivo UpdateVersión.xml, onde se debe referenciar a Aplicacion32. O seu contido debe ser:

• Subir un nivel de carpeta, comprobar e editar se procede o arquivo coagestudio.config. Debe referenciar a *Aplicacion32*. O seu contido debe ser:

```
<Config>
<AppFolderName>Aplicacion32</AppFolderName>
<AppExeName>ServiciosDigitales.CoagEstudio.Aplicacion.exe</AppExeName>
<AppLaunchMode>process</AppLaunchMode>
</Config>
```

- Renombrar a carpeta AplicacionXX a Aplicacion32.
- Executar Coag Estudio.